Følg nedenstående vejledning for at aktivere Javascript i Google Chrome i Windows

## 1) Åbn Google Chrome.

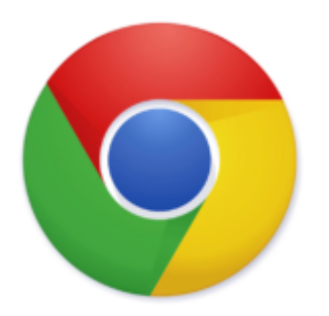

2) Klik på **de tre prikker** i øverste, højre hjørne.

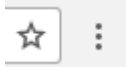

3) Vælg punktet **Indstillinger** i menuen.

|               |          |   |        |       | ☆ :     |
|---------------|----------|---|--------|-------|---------|
| Ny fane       |          |   |        |       | Ctrl+T  |
| Nyt vindue    |          |   | Ctrl+N |       |         |
| Nyt inkognit  | o-vindue |   | (      | Ctrl+ | Skift+N |
| Historik      |          |   |        |       |         |
| Downloads     |          |   |        |       | Ctrl+J  |
| Bogmærker     |          |   |        |       |         |
| Zoom          | -        | - | 100 %  | +     | 20      |
| Udskriv       |          |   |        |       | Ctrl+P  |
| Cast          |          |   |        |       |         |
| Find          |          |   |        |       | Ctrl+F  |
| Flere værktø  | jer      |   |        |       |         |
| Rediger       | Klip     |   | Коріє  | er    | Indsæt  |
| Indstillinger |          |   |        |       |         |
| Hjælp         |          |   |        |       |         |
| Afslut        |          |   | (      | Ctrl+ | Skift+O |

4) Skriv Java i det blå felt i toppen.

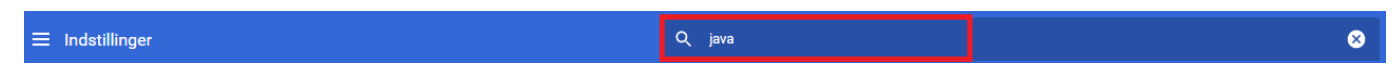

5) Vælg her Indstillinger for websites.

| ٩       | Java                                                                                                    | 8 |
|---------|----------------------------------------------------------------------------------------------------|---|
| Sikkerl | ned og privatliv                                                                                                    |   |
| T       | Ryd browserdata<br>Ryd historik, cookies, cache m.m.                                                                           | × |
| ٩       | Cookies og andre websitedata<br>Tredjepartscookies er blokeret i inkognitotilstand                                             | • |
| 0       | Sikkerhed<br>Beskyttet browsing (beskyttelse mod farlige websites) og andre sikkerhedsindstillinger                            | • |
|         | Indstillinger for websites<br>Styrer, hvilke oplysninger websites kan anvende og vise (placering, kamera, pop op-vinduer m.m.) | × |
| 1       | resultat                                                                                                    |   |

6) I den nye side skal du rulle ned og finde punktet **JavaScript**.

| ٩                 | Java                                                                                        | ⊗ |
|-------------------|---------------------------------------------------------------------------------------------|---|
| -                 | www.zdnet.com<br>Blokerede Notifikationer                                                   | • |
| Se ti             | lladelser og data, der er gemt på alle websites                                             | • |
| Tilla             | delser                                                                                      |   |
| 0                 | Placering<br>Spørg, før der gives adgang                                                    | • |
|                   | Kamera<br>Spørg, før der gives adgang                                                       | • |
| Ŷ                 | Mikrofon<br>Spørg, før der gives adgang                                                     | • |
| ٠                 | Notifikationer<br>Spørg, før der sendes                                                     | • |
| ¢                 | Synkronisering i baggrunden<br>Tillad, at nyligt lukkede websites kan sende og modtage data | • |
| Yder              | ligere tilladelser                                                                          | ~ |
| Indh              | old                                                                                         |   |
| ۲                 | Cookies og websitedata<br>Tredjepartscookies er blokeret i inkognitotilstand                | • |
| $\langle \rangle$ | <mark>Java</mark> Script<br>Tilladt                                                         | • |
| *                 | Flash<br>Spørg først                                                                        | • |
|                   | Billeder<br>Vis alle                                                                        | , |
|                   | Pop op-vinduer og omdirigeringer<br>Tilladt                                                 | • |
| Yder              | ligere indstillinger for indhold                                                            | ~ |

7) Sørg for at der står tilladt og at ikonet er blå til højre.

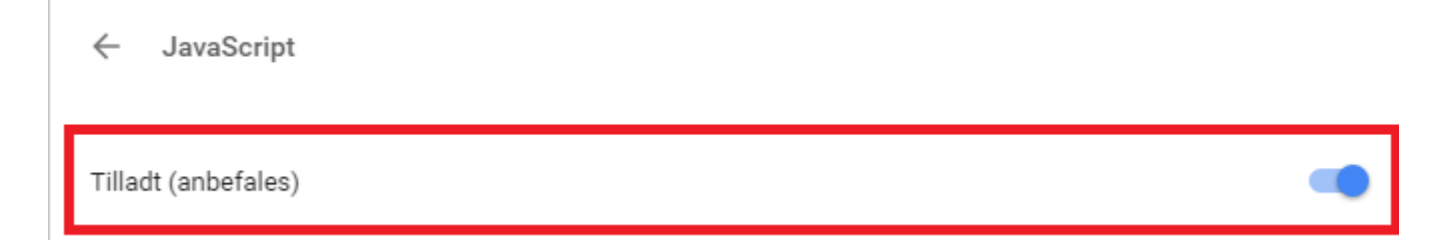

Bemærk!: Luk Google Chrome og start op igen for at ændringerne kan træde i kraft